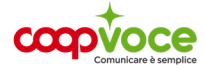

# CONFIGURAZIONE

### **MODEM TP LINK**

Nella barra degli indirizzi del browser digitare http://tplinkmodem.net o http://192.168.1.1 o http://192.168.0.1 ed effettuare il log in (i parametri di USERNAME E PASSWORD li trovi sul libretto di istruzioni del tuo router), accedi alla pagina di configurazione impostando la password, da utilizzare per i successivi accessi.

Se richiesto sbloccare la SIM inserendo il codice PIN.

- Cliccare su **Quick Setup** e seguire gli step di configurazione. In questa fase è possibile modificare il nome della rete (SSID) e la password di accesso.
- Una volta completati gli step di configurazione è possibile accedere alla rete Wi-Fi del router 4G.

#### Inserimento manuale dei parametri APN

Se una volta effettuata la prima configurazione la connessione risulta non attiva, può essere necessario inserire manualmente i parametri APN del proprio operatore telefonico seguendo i passaggi riportati di seguito:

- Connettersi al Router 4G tramite cavo o Wi-Fi.
- Nella barra degli indirizzi del browser digitare http://tplinkmodem.net o http://192.168.1.1 ed effettuare il log in alla pagina di configurazione.

Una volta effettuato l'accesso:

- Selezionare la tab Avanzate o Advanced nel menù superiore
- Cliccare sulla voce Network o Rete nel menù laterale sinistro. Selezionare la voce Internet
- In Dial Up Settings, nella sezione Profile Name è possibile selezionare il profilo del proprio
- operatore.
- Se il profilo del proprio operatore non è disponibile in elenco cliccare su **Create Profile** o **Crea Profilo**, inserire manualmente questi parametri

Nome profilo: Coopvoce

APN o Nome punto di accesso: internet.coopvoce.it

Numero profilo o Numero di telefono se richiesto: \*99#

Nome utente: (campo vuoto)

Password: (campo vuoto)

Tipo di autenticazione: CHAP e cliccare su Ok

Abilitare le seguenti voci: Mobile Data, Data Roaming e se presente il NAT

Andare su RETE e selezionare il profilo Coopvoce appena creato cliccare ok per rendere effettivi i nuovi parametri.

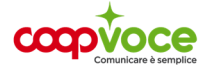

## CONFIGURAZIONE

## **MODEM ROUTER GENERICO**

Collega il tuo dispositivo al pc tramite cavo ed accedi quindi col browser all'interfaccia Web del tuo Router, se necessario digitando nella barra degli indirizzi la stringa **192.168.0.1** oppure **192.168.1.1** 

 Inserisci la password di amministrazione (se non l'hai personalizzata è quella standard admin) e premi su Accedi

Se la tua rete risulta connessa portala in disconnessa ed accedi alle impostazioni

• In Impostazioni andare in Profili e cliccare su Nuovo profilo

Una volta cliccato su nuovo, inserire le seguenti voci

Nome: coop evo

Numero profilo se richiesto: \*99#

Apn: internet.coopvoce.it

Nome utente: lasciare il campo vuoto

Password: lasciare il campo vuoto

Tipo di autenticazione: none

Cliccare su **Salva** ed impostare il profilo appena creato come predefinito e riportare di nuovo la rete in stato connesso